## Pasos para encriptar el cablemódem: Motorola SBG900

En tu explorador de Internet, introduce sin espacios la siguiente dirección: **192.168.100.1** 

Asegúrate de estar conectado por medio de cable Ethernet.

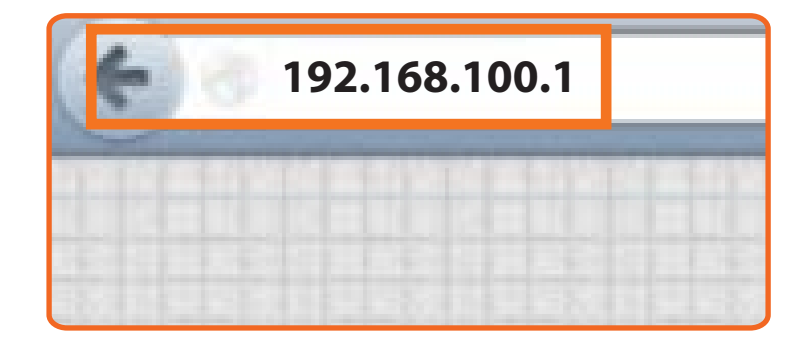

En la página que aparece escribe el siguiente USER ID y PASSWORD como sigue USER ID: admin / PASSWORD: motorola.

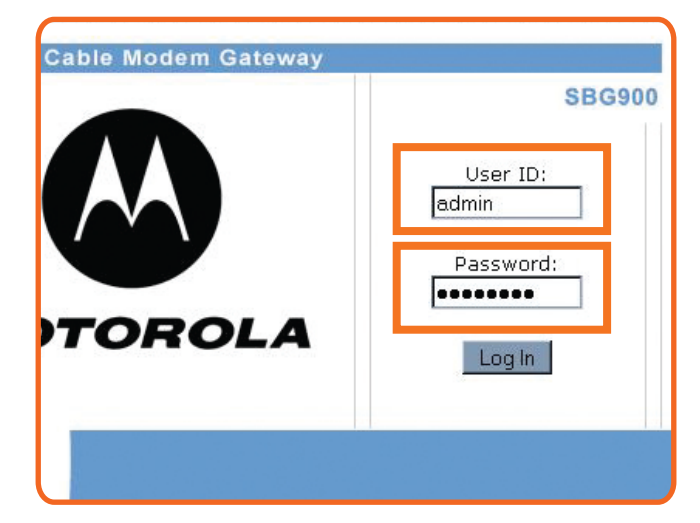

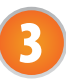

Dentro de esta pantalla, selecciona la opción WIRELESS.

|                     | This page provides information about Wireless Status. |                          |  |
|---------------------|-------------------------------------------------------|--------------------------|--|
| ble                 |                                                       |                          |  |
| ireless >>>         | Regulatory Domain                                     | World Wide               |  |
| émen                | ESSIO                                                 | Danix1423                |  |
| lo la               | Channel                                               | 7                        |  |
| A STREET            | RTS Threshold                                         | 2347 bytes               |  |
|                     | Erea Threshold                                        | 2346 bytes               |  |
| THE R. L. LEWIS CO. | MAC. Address                                          |                          |  |
|                     | Security Mode                                         | WEP                      |  |
|                     | MAC Access Control                                    | Allow Any Station Access |  |
|                     | MAC Access Control List                               |                          |  |

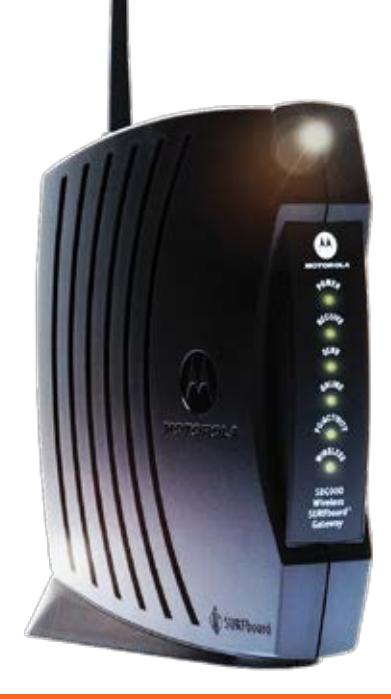

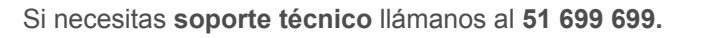

# **CABLEVISION**°

### Pasos para encriptar el cablemódem: Motorola SBG900

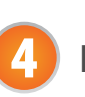

- Entra a la pestaña de **NETWORK** y modifica únicamente los siguientes rubros:
  - ENABLE WIRELESS INTERFACE: habilítala con un clic.
  - **ESSID:** digita CABLEVISION<sup>®</sup> y al final agrégale cuatro digitos. **CABLEVISIONXXXX**
  - CHANNEL: recomendamos usar el 11. Al terminar, selecciona SAVE CHANGES.

|                                                                                                    | This page allows you to configure wireless network settings. The default configuration<br>carameters have been set to commit state 602 11 wireless network operation without additional |                                                                                                    |  |  |
|----------------------------------------------------------------------------------------------------|----------------------------------------------------------------------------------------------------|----------------------------------------------------------------------------------------------------|--|--|
| Calle                                                                                                    | ihanger                                                                                                    |                                                                                                    |  |  |
| diatanian<br>Wireless >>>                                                                                                    | An access point is the term used to<br>Total area network connectivity to                                                                                                    | An access point is the term used to decembe the cable moders when it is previding wireless<br>local area network connectivity to wireless client devices. |  |  |
| Frenal                                                                                                    | A station or client device is any 00                                                                                                    | A station or client device is any 022.11 conformant device operating or the wireless local area                                                           |  |  |
| Advis 0                                                                                                    | second.                                                                                                    |                                                                                                    |  |  |
| 100                                                                                                    |                                                                                                    | WIRELESS                                                                                                    |  |  |
| Paint I                                                                                                    | Enable Wirplese Interfese                                                                                                    | R                                                                                                    |  |  |
| Log Out                                                                                                    | 63510                                                                                                    | CABLEVISIONXXXX                                                                                                    |  |  |
| C                                                                                                    | Changel                                                                                                    | 12 10                                                                                                    |  |  |
|                                                                                                    | Constantion Maria                                                                                                    | 112-0110 Sharehard                                                                                                    |  |  |
| The Party of the Party of the P | SAL BULLING                                                                                                    | [riding and and a                                                                                                    |  |  |
|                                                                                                    |                                                                                                    | ADVANCE SETUP                                                                                                    |  |  |
|                                                                                                    | Transmit Exwer                                                                                                    | 100 cercent                                                                                                    |  |  |
| Min -                                                                                                    | ETS Thresheld                                                                                                    | 2347 bytes                                                                                                    |  |  |
| Jan Strange                                                                                                    | Presmentation Threshold                                                                                                    | 2346 bytes                                                                                                    |  |  |
|                                                                                                    | Reacto Ferral                                                                                                    | 100 militaranda                                                                                                    |  |  |
|                                                                                                    | EDGANGLE SLIKE                                                                                                    | interestor                                                                                                    |  |  |

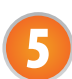

Dentro de la carpeta de SECURITY:

SECURITY MODE: habilita WEP y después
APPLY.
Esto habilita la sección de WEP

#### **CONFIGURATION.**

Después de ésta deberás ingresar una **clave de 10 a 24 dígitos** (letras de la A a la F y números del 0 al 9) según el nivel de seguridad que desees.

-Introduce tu clave en el **KEY 1** y selecciona **SAVE CHANGES.** En caso de no haber sido correcta o completa la clave, el sistema te mostrará error.

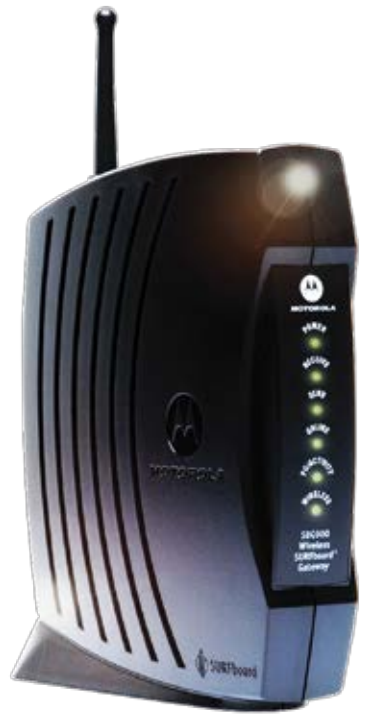

## **CABLEVISION**°

Si necesitas soporte técnico llámanos al 51 699 699.

## Pasos para encriptar el cablemódem: Motorola SBG900

| MOTOROLA               | basic advanced                                                                          | 51105                                                                                                    |  |
|------------------------|-----------------------------------------------------------------------------------------|----------------------------------------------------------------------------------------------------|--|
|                        | This page allows you to configure basic of<br>Select one of the Security Mode choice b  | wireless security settings for either Wi<br>below and press Apply, you can be abl                                                                                                    |  |
| Cable                  | and save your sottings.                                                                 |                                                                                                    |  |
| Gatavay                |                                                                                         |                                                                                                    |  |
| The Development of the |                                                                                         | 1                                                                                                    |  |
| E Freval               | Security Mode C N no @ WEP C                                                            |                                                                                                    |  |
| admin a                |                                                                                         |                                                                                                    |  |
| i Infa                 | Apply                                                                                   |                                                                                                    |  |
|                        |                                                                                         | rippiy                                                                                                    |  |
| and party sectors and  |                                                                                         | прри                                                                                                    |  |
| C febentt              |                                                                                         | PICENTIANIA INA                                                                                                    |  |
| C Redenett             | WEP Passetrase                                                                          | Generate VIEF                                                                                                    |  |
| E log Cut              | WEP Passohrase<br>WEP Automitication<br>WED Open                                        | Cenerate VICS<br>Cenerate VICS<br>C Shared Key                                                                                                    |  |
| C Seg Cut              | WEP Passehrass<br>WEP<br>Auftentication @ Open<br>Engration @ Enable 64-bit             | Constraints WES                                                                                                    |  |
| C Leg Cut              | WEP Passohrasa<br>WEP<br>Auffentication<br>Entrustion<br>Key Type<br>Calter 10 HEX d    | Concrete VIEA                                                                                                    |  |
| C Leg Cut              | WEP Passphrass<br>WEP<br>Aufantication<br>Engradies<br>Key Type<br>© Key 1<br>000000000 | Construction<br>Construction<br>Const |  |
| C log Col              | WEP Passphrass<br>WEP Aufantication<br>Ensristion<br>Ensristion<br>(C Ket 2 00000000    | Construction<br>Construction<br>Const |  |

Una vez guardados los cambios, cierra tu explorador de Internet, y desconecta el cable de red tanto de tu computadora, como del módem.

Procede a buscar las redes wireless con el dispositivo inalámbrico de tu computadora. Esta opción se encuentra generalmente en la barra inferior de tu desktop con el ícono:

7

Al desplegarse las opciones de redes inalámbricas, deberás de ver el nombre que hayas escogido para tu red, en el paso 4.

Selecciónala y espera a que se haga la conexión.

¡Listo! Ahora nadie se podrá "colgar" de tu servicio Internet de CABLEVISION<sup>®</sup>.

| Tareas de red                                                    | Elegir una red inalámbrica                                                                              | Elegir una red inalámbrica            |  |
|------------------------------------------------------------------|----------------------------------------------------------------------------------------------------|---------------------------------------|--|
| Actualizar lista de re                                           | Haga dic en cualquier elemento de la siguiente lista p<br>en el alcance o para obtener más información. | para conectarse a una red inalámbrica |  |
| Configurar una red<br>inalámbrica doméstic<br>de oficina pequeña | ((O)) MEGAR                                                                                             | Obtener dirección<br>de red           |  |
| Tareas relacionadas                                              | Conexión de red inalámbrica                                                                             | esta red. Para                        |  |
| inalámbricas                                                     | 🧾 • 📑                                                                                                   |                                       |  |
| Cambiar el orden de<br>redes preferidas                          | Espere mientras Windows se conecta con la red "MEGAR".                                                  | -00                                   |  |
| Cambiar configuraci<br>avanzada                                  | Letectanoo too de red                                                                                   | UUUse                                 |  |
|                                                                  | Ked inalamorica con segundad habii                                                                      | tada e800                             |  |
|                                                                  |                                                                                                    |                                       |  |
|                                                                  |                                                                                                    |                                       |  |

## **CABLEVISION**°

Si necesitas **soporte técnico** llámanos al **51 699 699**.